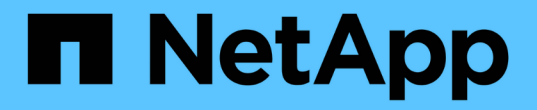

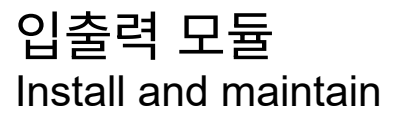

NetApp December 18, 2024

This PDF was generated from https://docs.netapp.com/ko-kr/ontap-systems/c80/io-module-overview.html on December 18, 2024. Always check docs.netapp.com for the latest.

# 목차

| ę | 출력 모듈 · · · · · · · · · · · · · · · · · · | 1 |
|---|-------------------------------------------|---|
|   | 추가 및 교체 입출력 모듈 개요 - AFF C80               | 1 |
|   | 입출력 모듈 추가 - AFF C80······                 | 1 |
|   | 입출력 모듈 교체 - AFF C80                       | 4 |

# 입출력 모듈

## 추가 및 교체 입출력 모듈 개요 - AFF C80

스토리지 시스템에서 장애가 발생한 입출력 모듈을 동일한 유형의 입출력 모듈 또는 다른 종류의 입출력 모듈로 교체할 수 있습니다. 빈 슬롯이 있는 시스템에 입출력 모듈을 추가할 수도 있습니다.

#### • "입출력 모듈을 추가합니다"

모듈을 추가하면 중복성이 개선되어 하나의 모듈이 고장나도 시스템이 계속 작동할 수 있습니다.

#### • "입출력 모듈을 교체합니다"

장애가 발생한 입출력 모듈을 교체하면 시스템을 최적의 작동 상태로 복구할 수 있습니다.

## 입출력 모듈 추가 - AFF C80

스토리지 시스템에 사용 가능한 슬롯이 있는 경우 사용 가능한 슬롯 중 하나에 새 입출력 모듈을 설치합니다. 모든 슬롯이 사용 중인 경우 기존 입출력 모듈을 제거하여 공간을 확보한 다음 새 입출력 모듈을 설치합니다.

시작하기 전에

- 에서 새 입출력 모듈이 사용 중인 스토리지 시스템 및 ONTAP 버전과 호환되는지 "NetApp Hardware Universe를 참조하십시오" 확인하십시오.
- 여러 슬롯을 사용할 수 있는 경우 에서 슬롯 우선 순위를 확인합니다 "NetApp Hardware Universe를 참조하십시오" 입출력 모듈에 사용할 수 있는 최상의 모듈을 사용하십시오.
- 다른 모든 구성 요소가 제대로 작동하는지 확인합니다.

사용 가능한 슬롯에 입출력 모듈을 추가합니다

사용 가능한 슬롯이 있는 스토리지 시스템에 새 입출력 모듈을 추가할 수 있습니다.

#### 단계

1. 아직 접지되지 않은 경우 올바르게 접지하십시오.

- 2. 케이블 관리 트레이 안쪽에 있는 버튼을 당기고 아래로 돌려 케이블 관리 트레이를 아래로 돌립니다.
- 3. 캐리어에서 타겟 슬롯 블랭킹 모듈을 탈거하십시오.
  - a. 대상 슬롯에서 블랭킹 모듈의 캠 래치를 누르십시오.
  - b. 캠 래치를 모듈에서 최대한 멀리 돌립니다.
  - c. 캠 레버 입구에 손가락을 넣고 엔클로저 밖으로 모듈을 당겨 엔클로저에서 모듈을 분리합니다.
- 4. 입출력 모듈을 설치합니다.
  - a. I/O 모듈을 인클로저 슬롯 입구의 가장자리에 맞춥니다.
  - b. 모듈을 인클로저 끝까지 슬롯에 부드럽게 밀어 넣은 다음 캠 래치를 위로 끝까지 돌려 모듈을 제자리에 잠급니다.
- 5. 지정된 장치에 입출력 모듈을 케이블로 연결합니다.

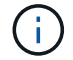

사용하지 않는 I/O 슬롯에 열 문제가 발생하지 않도록 보호물이 설치되어 있는지 확인합니다.

- 6. 케이블 관리 트레이를 닫힘 위치까지 돌립니다.
- 7. Loader 프롬프트에서 노드를 재부팅합니다.

bye

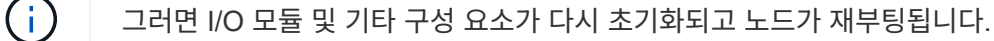

8. 파트너 컨트롤러에서 컨트롤러를 반납합니다.

storage failover giveback -ofnode target node name

- 9. 컨트롤러 B에 대해 이 단계를 반복합니다
- 10. 정상 상태의 노드에서 자동 반환을 해제한 경우 복원합니다.

storage failover modify -node local -auto-giveback true

11. AutoSupport가 활성화된 경우 자동 케이스 생성을 복원합니다.

system node autosupport invoke -node \* -type all -message MAINT=END

완전히 채워진 시스템에 입출력 모듈을 추가합니다

기존 입출력 모듈을 제거하고 새 입출력 모듈을 설치하여 완전히 채워진 시스템에 입출력 모듈을 추가할 수 있습니다.

이 작업에 대해

완전히 채워진 시스템에 새 입출력 모듈을 추가하기 위한 다음 시나리오를 이해해야 합니다.

| 시나리오                | 작업이 필요합니다                                                                    |
|---------------------|------------------------------------------------------------------------------|
| NIC-NIC(동일한 포트 수)   | LIF는 컨트롤러 모듈이 종료되면 자동으로 마이그레이션됩니다.                                           |
| NIC-NIC(포트 수가 다름)   | 선택한 LIF를 다른 홈 포트에 영구적으로 재할당합니다. 자세한 내용은 을<br>"LIF 마이그레이션" 참조하십시오.            |
| 스토리지 입출력 모듈에 대한 NIC | 에 설명된 대로 System Manager를 사용하여 LIF를 다른 홈 포트로<br>영구적으로 마이그레이션합니다 "LIF 마이그레이션". |

단계

1. 아직 접지되지 않은 경우 올바르게 접지하십시오.

2. 대상 I/O 모듈의 케이블을 뽑습니다.

3. 케이블 관리 트레이 안쪽에 있는 버튼을 당기고 아래로 돌려 케이블 관리 트레이를 아래로 돌립니다.

- 4. 섀시에서 대상 I/O 모듈을 분리합니다.
  - a. 캠 래치 버튼을 누릅니다.
  - b. 캠 래치를 모듈에서 최대한 멀리 돌립니다.
  - c. 캠 레버 입구에 손가락을 넣고 엔클로저 밖으로 모듈을 당겨 엔클로저에서 모듈을 분리합니다.

입출력 모듈이 있던 슬롯을 추적해야 합니다.

5. I/O 모듈을 엔클로저의 대상 슬롯에 설치합니다.

- a. 모듈을 인클로저 슬롯 입구의 가장자리에 맞춥니다.
- b. 모듈을 인클로저 끝까지 슬롯에 부드럽게 밀어 넣은 다음 캠 래치를 위로 끝까지 돌려 모듈을 제자리에 잠급니다.
- 6. 지정된 장치에 입출력 모듈을 케이블로 연결합니다.
- 7. 제거 및 설치 단계를 반복하여 컨트롤러의 추가 모듈을 교체합니다.
- 8. 케이블 관리 트레이를 닫힘 위치까지 돌립니다.
- 9. LOADER 프롬프트에서 컨트롤러를 재부팅합니다. \_ bye \_

이렇게 하면 PCle 카드 및 기타 구성 요소가 다시 초기화되고 노드가 재부팅됩니다.

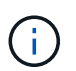

재부팅 중 문제가 발생하는 경우 를 참조하십시오 "Burt 1494308 - I/O 모듈 교체 중에 환경 종료가 트리거될 수 있습니다"

10. 파트너 컨트롤러에서 컨트롤러를 반납합니다.

storage failover giveback -ofnode target\_node\_name

11. 비활성화된 경우 자동 반환 활성화:

storage failover modify -node local -auto-giveback true

- 12. 다음 중 하나를 수행합니다.
  - NIC 입출력 모듈을 제거하고 새 NIC 입출력 모듈을 설치한 경우 각 포트에 대해 다음 네트워크 명령을 사용하십시오.

storage port modify -node \*<node name> -port \*<port name> -mode network

- NIC 입출력 모듈을 제거하고 스토리지 입출력 모듈을 설치한 경우 에 설명된 대로 NS224 셸프를 설치하고 "핫 애드 워크플로우"연결합니다.
- 13. 컨트롤러 B에 대해 이 단계를 반복합니다

### 입출력 모듈 교체 - AFF C80

이 절차를 사용하여 장애가 발생한 입출력 모듈을 교체하십시오.

- 스토리지 시스템에서 지원하는 모든 ONTAP 버전에 이 절차를 사용할 수 있습니다.
- · 스토리지 시스템의 다른 모든 구성 요소가 제대로 작동해야 합니다. 그렇지 않은 경우 기술 지원 부서에 문의해야 합니다.

#### 1단계: 손상된 컨트롤러를 종료합니다

다음 옵션 중 하나를 사용하여 컨트롤러를 종료하거나 손상된 컨트롤러를 인수합니다.

#### 옵션 1: 대부분의 시스템

손상된 컨트롤러를 종료하려면 컨트롤러 상태를 확인하고, 필요한 경우 정상적인 컨트롤러가 손상된 컨트롤러 스토리지에서 데이터를 계속 제공할 수 있도록 컨트롤러를 인수해야 합니다.

#### 시작하기 전에

노드가 2개 이상인 클러스터가 있는 경우 쿼럼에 있어야 합니다. 클러스터가 쿼럼에 없거나 정상 컨트롤러에 자격 및 상태에 대해 FALSE가 표시되는 경우 손상된 컨트롤러를 종료하기 전에 문제를 해결해야 합니다(참조) "노드를 클러스터와 동기화합니다".

#### 단계

1. AutoSupport가 활성화된 경우 AutoSupport 메시지 명령을 호출하여 자동 케이스 생성을 억제합니다. system node autosupport invoke -node \* -type all -message MAINT=number\_of\_hours\_downh

다음 AutoSupport 명령은 2시간 동안 자동 케이스 생성을 억제합니다.cluster1:\*> system node autosupport invoke -node \* -type all -message MAINT=2h

- 2. 정상적인 컨트롤러의 콘솔에서 'Storage failover modify node local auto-반환 false'를 자동으로 반환합니다
- 3. 손상된 컨트롤러를 로더 프롬프트로 가져가십시오.

| 손상된 컨트롤러가 표시되는<br>경우              | 그러면                                                                                                  |
|-----------------------------------|----------------------------------------------------------------------------------------------------|
| LOADER 메시지가 표시됩니다                 | 다음 단계로 이동합니다.                                                                                        |
| "기백을 기다리는 중                       | Ctrl-C를 누른 다음 메시지가 나타나면 y를 누릅니다.                                                                     |
| 시스템 프롬프트 또는 암호<br>프롬프트(시스템 암호 입력) | 정상적인 컨트롤러에서 손상된 컨트롤러를 중지하거나 인계합니다.<br>storage failover takeover -ofnode<br><i>impaired_node_name</i> |
|                                   | 손상된 컨트롤러에 기브백을 기다리는 중 이 표시되면 Ctrl-C를 누른<br>다음 y를 응답합니다.                                              |

#### 옵션 2: 컨트롤러가 MetroCluster에 있습니다

**`**†

시스템이 2노드 MetroCluster 구성인 경우 이 절차를 사용하지 마십시오.

손상된 컨트롤러를 종료하려면 컨트롤러 상태를 확인하고, 필요한 경우 정상적인 컨트롤러가 손상된 컨트롤러 스토리지에서 데이터를 계속 제공할 수 있도록 컨트롤러를 인수해야 합니다.

- 노드가 2개 이상인 클러스터가 있는 경우 쿼럼에 있어야 합니다. 클러스터가 쿼럼에 없거나 정상 컨트롤러에 자격 및 상태에 대해 FALSE가 표시되는 경우 손상된 컨트롤러를 종료하기 전에 문제를 해결해야 합니다(참조) "노드를 클러스터와 동기화합니다".
- MetroCluster 설정이 있는 경우 MetroCluster 설정 상태가 구성되어 있고 해당 노드가 설정 및 정상 상태('MetroCluster node show')인지 확인해야 합니다.

단계

1. AutoSupport가 활성화된 경우 AutoSupport 명령을 호출하여 자동 케이스 생성을 억제합니다. system node autosupport invoke -node \* -type all -message MAINT=number\_of\_hours\_downh

다음 AutoSupport 명령은 2시간 동안 자동 케이스 생성을 억제합니다.cluster1:\*> system node autosupport invoke -node \* -type all -message MAINT=2h

- 2. 정상적인 컨트롤러의 콘솔에서 'Storage failover modify node local auto-반환 false'를 자동으로 반환합니다
- 3. 손상된 컨트롤러를 로더 프롬프트로 가져가십시오.

| 손상된 컨트롤러가 표시되는<br>경우              | 그러면                                                                                                    |
|-----------------------------------|----------------------------------------------------------------------------------------------------|
| LOADER 메시지가 표시됩니다                 | 다음 단계로 이동합니다.                                                                                                    |
| 반환 대기 중                           | Ctrl-C를 누른 다음 메시지가 나타나면 y를 누릅니다.                                                                                                    |
| 시스템 프롬프트 또는 암호<br>프롬프트(시스템 암호 입력) | 정상적인 컨트롤러에서 손상된 컨트롤러를 중지하거나 인계합니다.<br>storage failover takeover -ofnode<br><i>impaired_node_name</i><br>손상된 컨트롤러에 기브백을 기다리는 중 이 표시되면 Ctrl-C를 누른<br>다음 y를 응답합니다. |

### 2단계: 장애가 발생한 입출력 모듈을 교체합니다

I/O 모듈을 교체하려면 컨트롤러 모듈 내에서 해당 모듈을 찾아 특정 단계의 순서를 따릅니다.

- 1. 아직 접지되지 않은 경우 올바르게 접지하십시오.
- 2. 대상 I/O 모듈의 케이블을 뽑습니다.

케이블의 출처를 알 수 있도록 케이블에 레이블을 붙여야 합니다.

- 3. 케이블 관리 트레이 안쪽에 있는 버튼을 당기고 아래로 돌려 케이블 관리 트레이를 아래로 돌립니다.
- 4. 컨트롤러 모듈에서 I/O 모듈을 분리합니다.

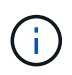

다음 그림에서는 수평 및 수직 I/O 모듈 분리를 보여 줍니다. 일반적으로 하나의 입출력 모듈만 제거합니다.

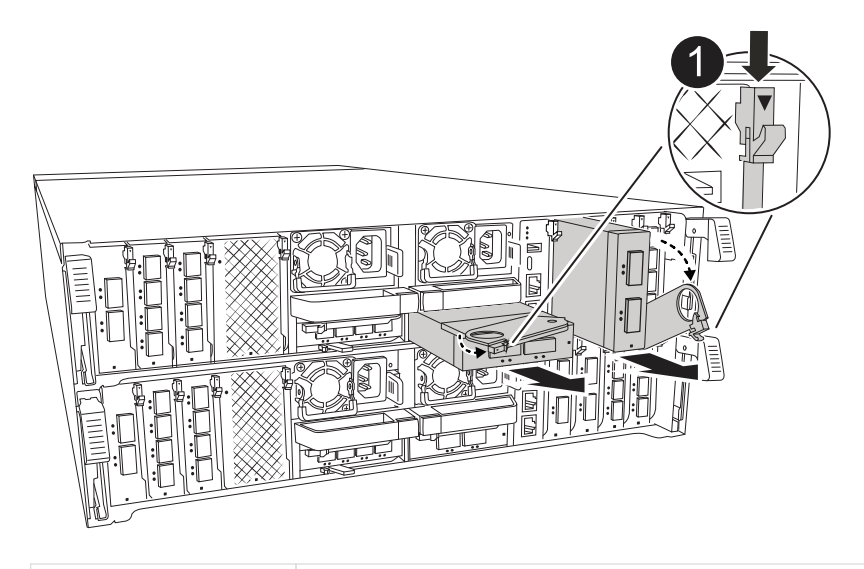

캠 잠금 버튼

- a. 캠 래치 버튼을 누릅니다.
- b. 캠 래치를 최대한 모듈에서 멀리 돌립니다.
- c. 손가락을 캠 레버 입구에 넣고 모듈을 컨트롤러 모듈에서 당겨 모듈을 분리합니다.

입출력 모듈이 있던 슬롯을 추적해야 합니다.

5. 입출력 모듈을 따로 보관해 둡니다.

6. 교체용 입출력 모듈을 타겟 슬롯에 설치합니다.

a. 입출력 모듈을 슬롯의 가장자리에 맞춥니다.

- b. 모듈을 조심스럽게 슬롯에 밀어 넣고, 캠 래치를 위로 끝까지 돌려 모듈을 제자리에 잠급니다.
- 7. I/O 모듈에 케이블을 연결합니다.
- 8. 제거 및 설치 단계를 반복하여 컨트롤러의 추가 모듈을 교체합니다.

9. 케이블 관리 트레이를 잠금 위치로 돌립니다.

#### 3단계: 컨트롤러를 재부팅합니다

I/O 모듈을 교체한 후 컨트롤러 모듈을 재부팅해야 합니다.

#### 단계

1. LOADER 프롬프트에서 bye 노드를 재부팅합니다

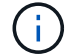

그러면 I/O 카드 및 기타 구성 요소가 다시 초기화되고 노드가 재부팅됩니다.

2. 노드를 정상 작업:\_스토리지 페일오버 반환 - ofnode impaired\_node\_name \_

3. 자동 반환이 비활성화된 경우 다시 활성화하십시오. \_ 스토리지 페일오버 수정 -node local-auto-given true \_

### 4단계: 장애가 발생한 부품을 NetApp에 반환

키트와 함께 제공된 RMA 지침에 설명된 대로 오류가 발생한 부품을 NetApp에 반환합니다. "부품 반환 및 교체"자세한 내용은 페이지를 참조하십시오.

Copyright © 2024 NetApp, Inc. All Rights Reserved. 미국에서 인쇄됨 본 문서의 어떠한 부분도 저작권 소유자의 사전 서면 승인 없이는 어떠한 형식이나 수단(복사, 녹음, 녹화 또는 전자 검색 시스템에 저장하는 것을 비롯한 그래픽, 전자적 또는 기계적 방법)으로도 복제될 수 없습니다.

NetApp이 저작권을 가진 자료에 있는 소프트웨어에는 아래의 라이센스와 고지사항이 적용됩니다.

본 소프트웨어는 NetApp에 의해 '있는 그대로' 제공되며 상품성 및 특정 목적에의 적합성에 대한 명시적 또는 묵시적 보증을 포함하여(이에 제한되지 않음) 어떠한 보증도 하지 않습니다. NetApp은 대체품 또는 대체 서비스의 조달, 사용 불능, 데이터 손실, 이익 손실, 영업 중단을 포함하여(이에 국한되지 않음), 이 소프트웨어의 사용으로 인해 발생하는 모든 직접 및 간접 손해, 우발적 손해, 특별 손해, 징벌적 손해, 결과적 손해의 발생에 대하여 그 발생 이유, 책임론, 계약 여부, 엄격한 책임, 불법 행위(과실 또는 그렇지 않은 경우)와 관계없이 어떠한 책임도 지지 않으며, 이와 같은 손실의 발생 가능성이 통지되었다 하더라도 마찬가지입니다.

NetApp은 본 문서에 설명된 제품을 언제든지 예고 없이 변경할 권리를 보유합니다. NetApp은 NetApp의 명시적인 서면 동의를 받은 경우를 제외하고 본 문서에 설명된 제품을 사용하여 발생하는 어떠한 문제에도 책임을 지지 않습니다. 본 제품의 사용 또는 구매의 경우 NetApp에서는 어떠한 특허권, 상표권 또는 기타 지적 재산권이 적용되는 라이센스도 제공하지 않습니다.

본 설명서에 설명된 제품은 하나 이상의 미국 특허, 해외 특허 또는 출원 중인 특허로 보호됩니다.

제한적 권리 표시: 정부에 의한 사용, 복제 또는 공개에는 DFARS 252.227-7013(2014년 2월) 및 FAR 52.227-19(2007년 12월)의 기술 데이터-비상업적 품목에 대한 권리(Rights in Technical Data -Noncommercial Items) 조항의 하위 조항 (b)(3)에 설명된 제한사항이 적용됩니다.

여기에 포함된 데이터는 상업용 제품 및/또는 상업용 서비스(FAR 2.101에 정의)에 해당하며 NetApp, Inc.의 독점 자산입니다. 본 계약에 따라 제공되는 모든 NetApp 기술 데이터 및 컴퓨터 소프트웨어는 본질적으로 상업용이며 개인 비용만으로 개발되었습니다. 미국 정부는 데이터가 제공된 미국 계약과 관련하여 해당 계약을 지원하는 데에만 데이터에 대한 전 세계적으로 비독점적이고 양도할 수 없으며 재사용이 불가능하며 취소 불가능한 라이센스를 제한적으로 가집니다. 여기에 제공된 경우를 제외하고 NetApp, Inc.의 사전 서면 승인 없이는 이 데이터를 사용, 공개, 재생산, 수정, 수행 또는 표시할 수 없습니다. 미국 국방부에 대한 정부 라이센스는 DFARS 조항 252.227-7015(b)(2014년 2월)에 명시된 권한으로 제한됩니다.

#### 상표 정보

NETAPP, NETAPP 로고 및 http://www.netapp.com/TM에 나열된 마크는 NetApp, Inc.의 상표입니다. 기타 회사 및 제품 이름은 해당 소유자의 상표일 수 있습니다.